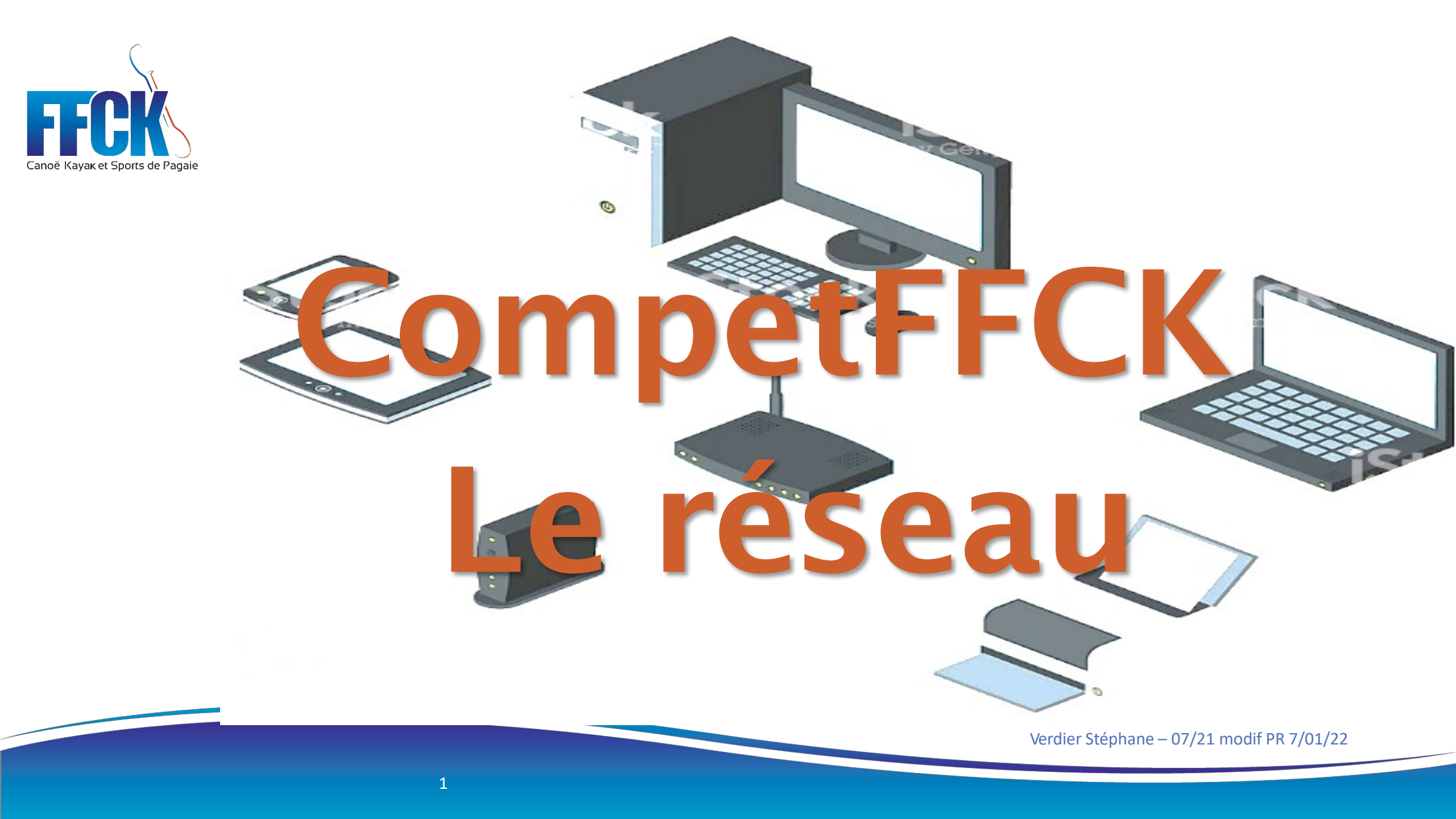

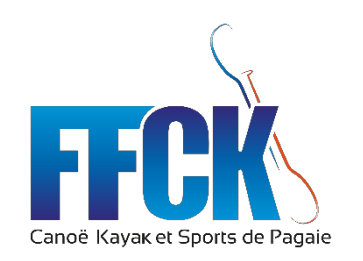

#### Les bases : Qu'est-ce qu'un réseau ?

Pour communiquer entre eux, les ordinateurs ont une adresse réseau appelée adresse IP (exemple 192.168.0.20) et un nom

Des ordinateurs reliés ensembles forment un réseau local qui doivent posséder une même plage d'adresse pour pouvoir communiquer

Exemple de plages d'adresses couramment utilisées:

192.168.0.1 à 192.168.0.254
192.168.1.1 à 192.168.1.254
10.0.0.1 à 10.0.0.254

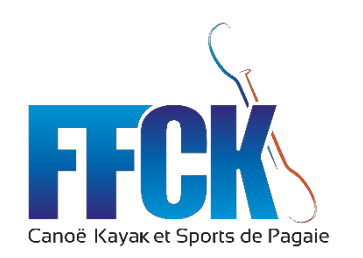

### Les bases : Composition du réseau ?

Schéma simplifié d'un réseau domestique relié à Internet

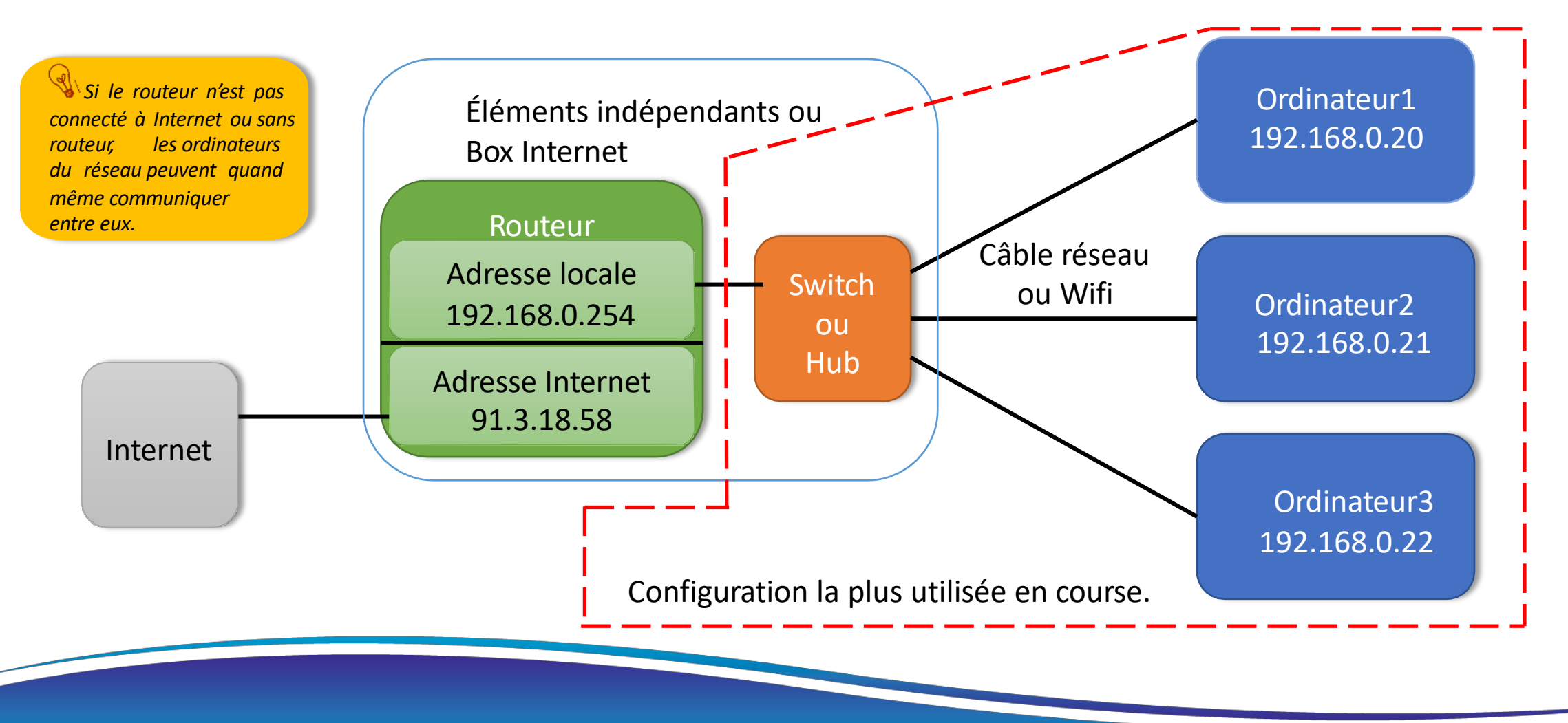

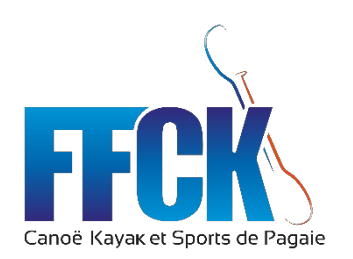

#### Les bases : Les adresses...

Généralement c'est le routeur le maître des adresses, on parle de DHCP. Il donnera une adresse unique à chaque ordinateur ou périphérique mais cela ne nous arrange pas car nous souhaitons connaître à l'avance l'adresse des ordinateurs

Pour cela nous serons obligé de faire l'attribution manuellement sur chaque ordinateur connecté (filaire ou Wifi) **On parle d'IP fixe** ici 192.168.0.20

+ le masque proposé

Propriétés de Ethernet Gestion de réseau Partage Connexion en utilisant Realtek PCIe GbE Family Controller Configurer. Cette connexion utilise les éléments suivants Client pour les réseaux Microsoft Partage de fichiers et imprimantes Réseaux Microsoft Planificateur de paquets QoS Protocole Internet version 4 (TCP/IPv4) Propriétés de : Protocole Internet version 4 (TCP/IPv4) ☑ ] • Général < Les paramètres IP peuvent être déterminés automatiquement si votre réseau le permet. Sinon, vous devez demander les paramètres IP appropriés à votre administrateur réseau. Descri Protoc Obtenir une adresse IP automatiquement de rés réseau Utiliser l'adresse IP suivante : Adresse IP 192.168.0.20 255 . 255 . 255 . 0 Passerelle par défaut adresses des serveurs DNS automatiquemen Utiliser l'adresse de serveur DNS suivante : Serveur DNS préféré : Serveur DNS auxiliaire : Valider les paramètres en quittant Avancé... OK Annuler

Passerelle et DNS vide = Paramètrage sans accès Internet mais renseigner la passerelle (adresse de votre routeur par ex.) vous permettra de plus facilement gérer vos pare feux et votre réseau sur PC (privé / public etc..)

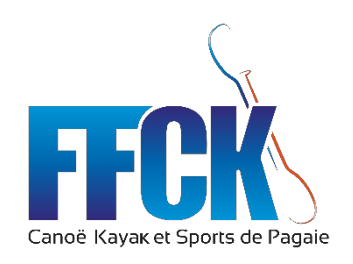

#### Les bases : Paramétrer les adresses de mes ordinateurs

📽 Windows 10

- 1. Ouvrir les **Paramètres** de Windows depuis le menu Démarrer.
- 2. Cliquer sur Réseau et Internet.
- 3. Dans le menu de gauche, cliquer sur Ethernet.
- 4. Cliquer sur le nom de la carte réseau (Ethernet, Réseau, nom du domaine...).
- 5. Descendre jusqu'à la partie « Paramètres IP » et cliquer sur « **Modifier** » pour éditer le paramétrage.
- 6. Dans la liste, choisir « Manuel » et activer « IPv4 » Renseigner : Adresse IP : 192.168.0.20 par exemple mais une adresse différente par poste. Longueur du préfixe de sous-réseau mettre 24 Pour un accès Internet renseigner Passerelle et DNS préféré qui est l'adresse de la Box Internet.
- 7. Puis **Enregistrer** pour immédiatement prendre en compte les modifications. L'ordinateur utilise maintenant la configuration réseau définie manuellement.

En fonction du système d'exploitation la procédure peut être différente. Pour Windows7 par exemple chercher sur Internet : « paramétrer ip fixe windows 7 », vous trouverez des très bons tutoriels

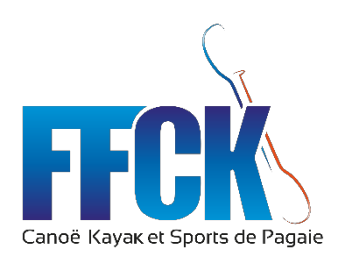

#### CompetFFCK les bases : Serveur / Client

#### Dans un réseau il y a des clients qui se connectent à un ou des serveurs.

C'est le cas par exemple quand on navigue sur Internet avec le navigateur. Le navigateur est le client et l'ordinateur hébergeant le site qui retourne les informations demandées est le serveur. Le serveur offre donc des services : pages internet, mails, données...

### CompetFFCK à besoin d'un **serveur de base de données** (lieu de stockage des informations des courses). *L'ordinateur qui offrira ce service utilisera Laragon.*

Dans la configuration précédente les données doivent transiter entre les postes, CompetFFCK pourra être **serveur de notifications** ou son client. Le serveur de notification retournera les événements chrono, pénalités aux clients.

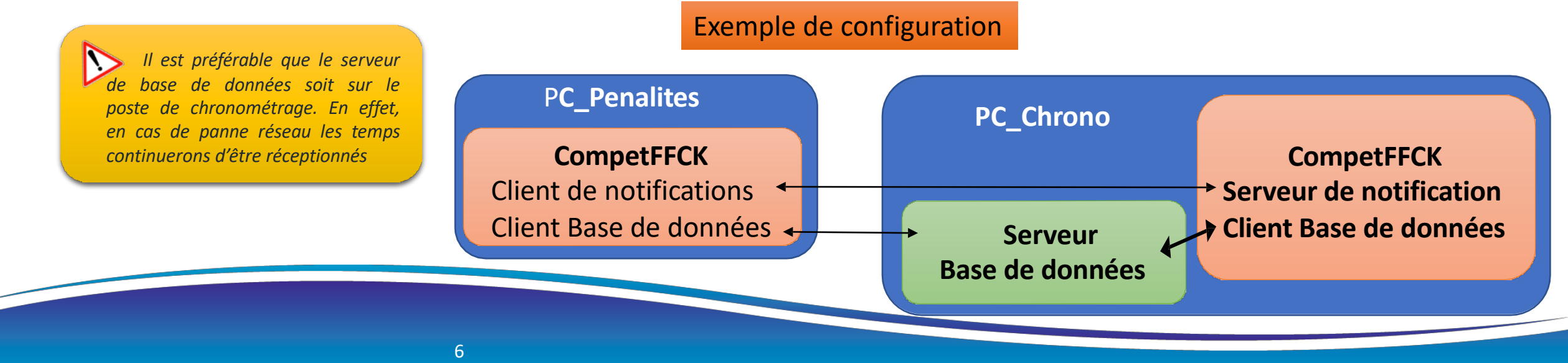

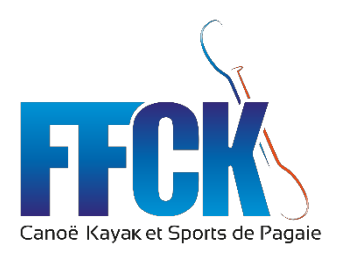

#### Les bases : Configuration réseau de course

Exemple de configuration course type slalom (Descente = identiques sans Borne Wifi TRAPS)

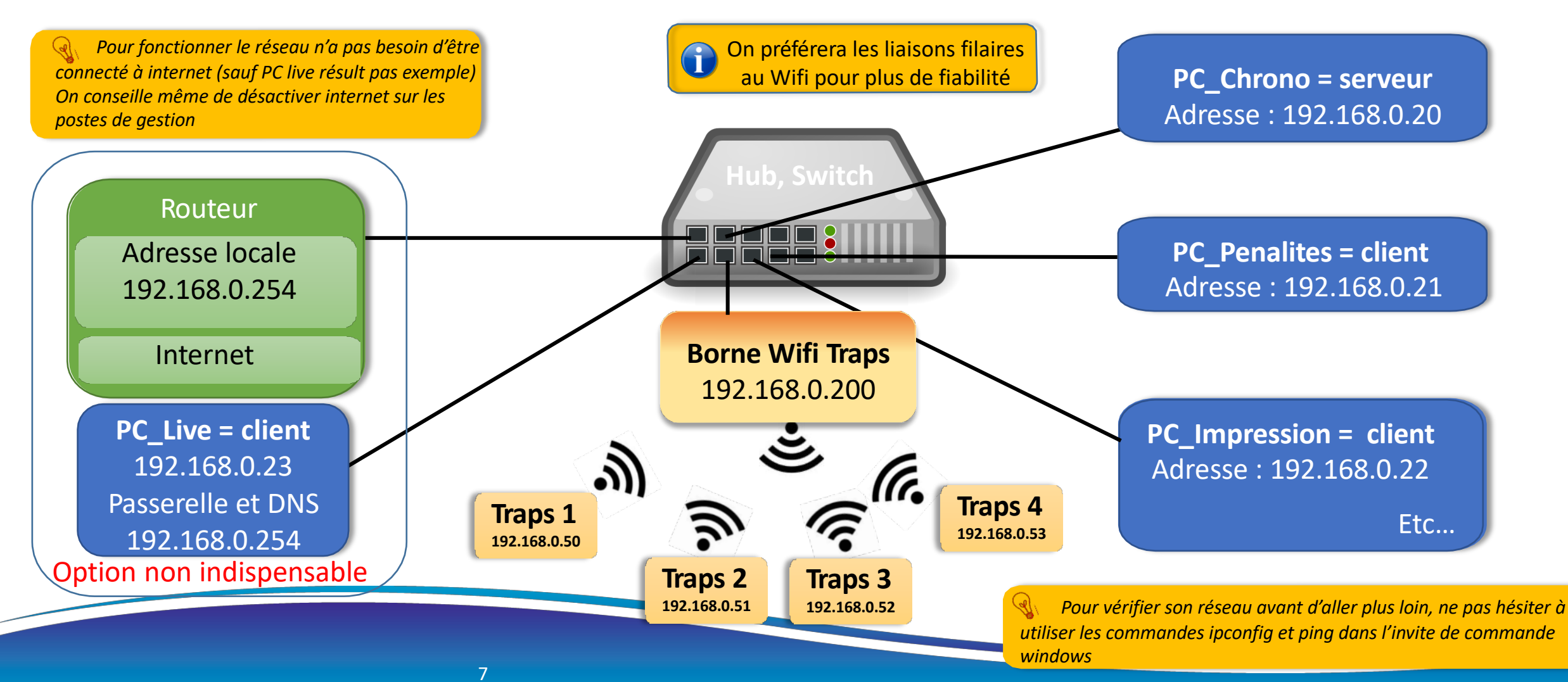

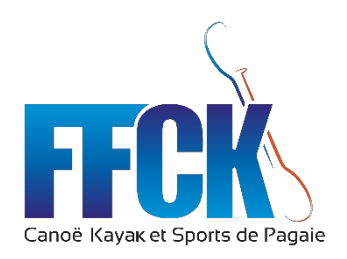

# Et dans CompetFFCK ?

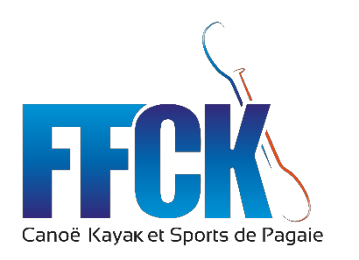

#### CompetFFCK : paramétrage base de données

Configurer la mise en réseaux de PC serveur / clients

Lors de l'installation de competFFCK, le logiciel est par défaut paramétré en mode « serveur ». Il s'ouvrira donc tel quel

Pour installer un réseau competFFCK Il va falloir modifier le fichier competFFCK.xml sur tous les ordinateurs « clients »

|                                                                                                    | chage                                                                                                    |                                                                                                    |                                                                                                    | Ouvrir                                                                                                    |
|----------------------------------------------------------------------------------------------------|----------------------------------------------------------------------------------------------------|----------------------------------------------------------------------------------------------------|----------------------------------------------------------------------------------------------------|----------------------------------------------------------------------------------------------------|
| xingler à<br>copier Coller<br>is rapide<br>xingler à<br>copier Coller<br>Presse-papiers                                         | e chemin d'accès<br>e raccourci Déplacer Cop<br>vers 👻 vers                                                                                                    | ier Supprimer Ren<br>Organiser                                                                                                    | ommer Nouveau<br>dossier                                                                                                    | Modifier  Partager avec Skype  Cdit with Notepad++  Analyser les éléments sélectionnés                                                                                                    |
| · · · · • • • CePC > OS                                                                                                    | (C:) > competFFCK                                                                                                    |                                                                                                    | Ľ                                                                                                    | Partager Ouvrir avec                                                                                                    |
| <ul> <li>Accès rapide</li> <li>OneDrive - Personal</li> <li>Ce PC</li> <li>Bureau</li> <li>Documents</li> <li>Images</li> </ul> | Nom<br>device<br>edition<br>fr<br>interface<br>laragon<br>live_timing                                                                                                    | Modifié le<br>16/11/2021 18:49<br>16/11/2021 18:49<br>16/11/2021 18:49<br>16/11/2021 18:49<br>16/11/2021 18:49<br>16/11/2021 18:49<br>16/11/2021 18:49 | Type<br>Dossier de fichie<br>Dossier de fichie<br>Dossier de fichie<br>Dossier de fichie<br>Dossier de fichie<br>Dossier de fichie<br>Dossier de fichie | Ajouter à l'archive     Ajouter à l'archive     Ajouter à "competFFCK.rar"     Compresser et envoyer par e-mail     Compresser dans "competFFCK.rar" et envoyer par e-mail     Restaurer les versions précédentes     Envoyer vers     Couper     Couper |
| <ul> <li>Musique</li> <li>Objets 3D</li> <li>Téléchargements</li> <li>Vidéos</li> </ul>                                         | Generation in the second second seco | 16/11/2021 18:49<br>16/11/2021 18:49<br>10/01/2021 16:51<br>28/10/2021 00:20                                                                           | Dossier de fichie –<br>Dossier de fichie<br>Fichier XML<br>Application                                                                                  | Créer un raccourci<br>Supprimer<br>Renommer                                                                                                    |
| <ul> <li>OS (C:)</li> <li>DATA (D:)</li> <li>Canoe (\\192.168.150.135\Scan)</li> </ul>                                          | (Z:)                                                                                                    | 09/12/2021 14:23<br>09/12/2021 16:19<br>10/01/2021 16:51<br>05/07/2019 16:35                                                                           | Fichier XML<br>Fichier XML<br>Fichier XML                                                                                                    | 9 Ko<br>1 Ko                                                                                                    |
| 💣 Réseau                                                                                                    | ibcrypto-1_1.dll                                                                                                    | 12/02/2021 11:07<br>07/02/2021 13:47<br>07/02/2021 16:14<br>04/12/2015 17:05                                                                           | Extension de l'app<br>Extension de l'app<br>Extension de l'app<br>Extension de l'app                                                                    | 518 Ko<br>2 518 Ko<br>460 Ko<br>1 252 Ko                                                                                                    |

Avec Notepad++ comme éditeur vous visualiserez très bien

les modifications

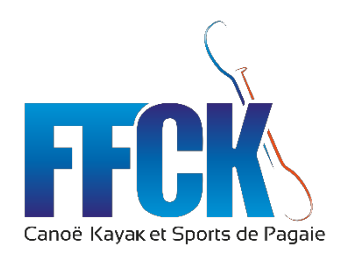

#### CompetFFCK : paramétrage base de données

Ce qui nous importe ce sont les 3 lignes (5,6 et 7)

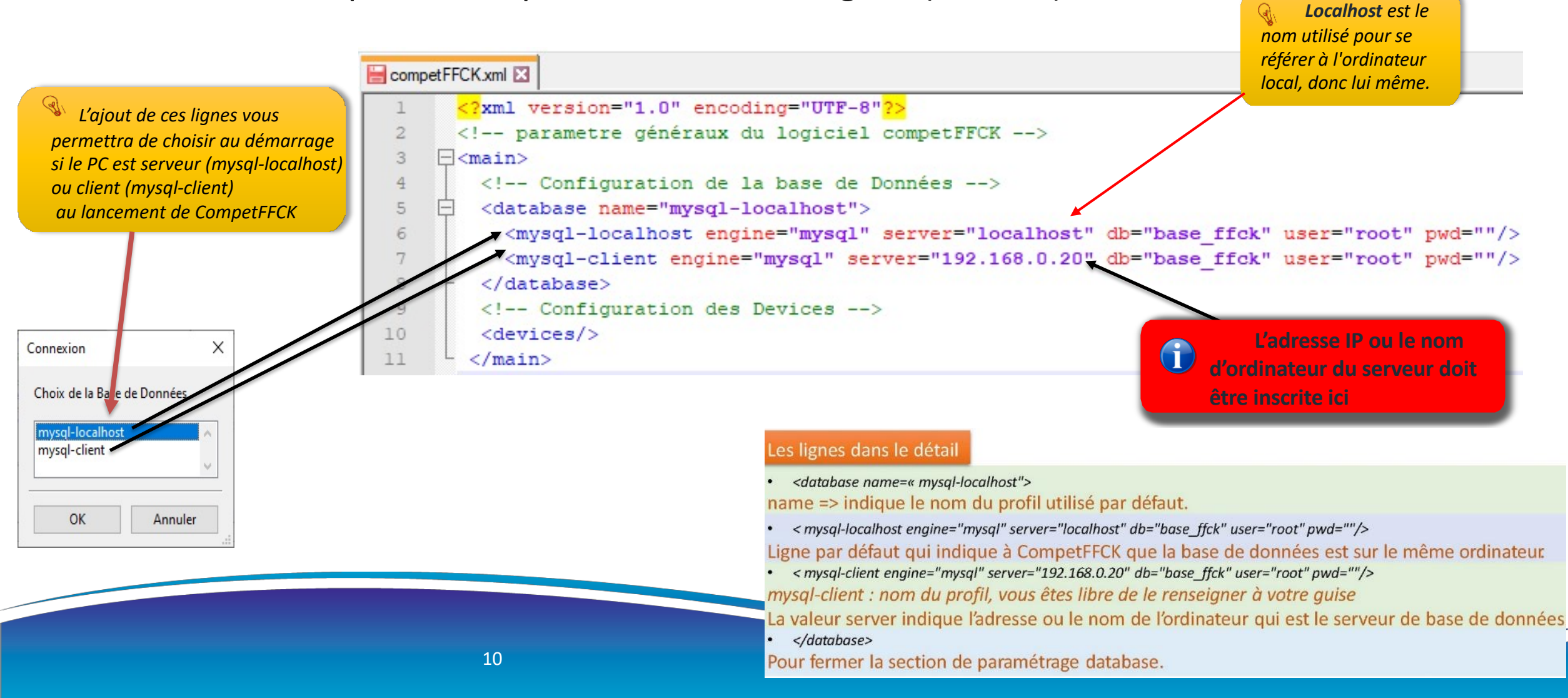

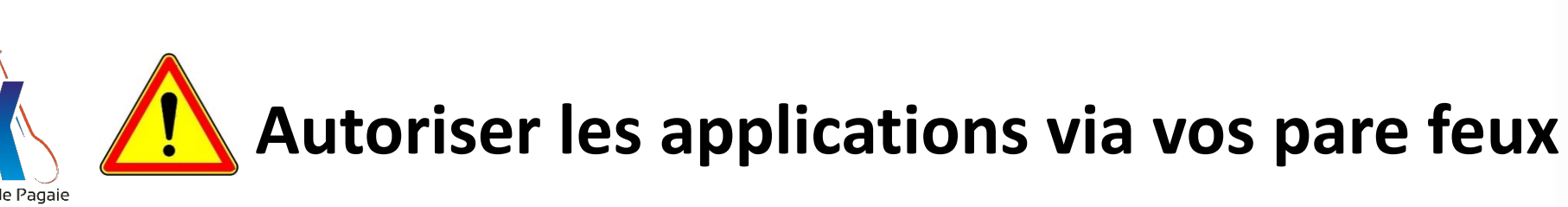

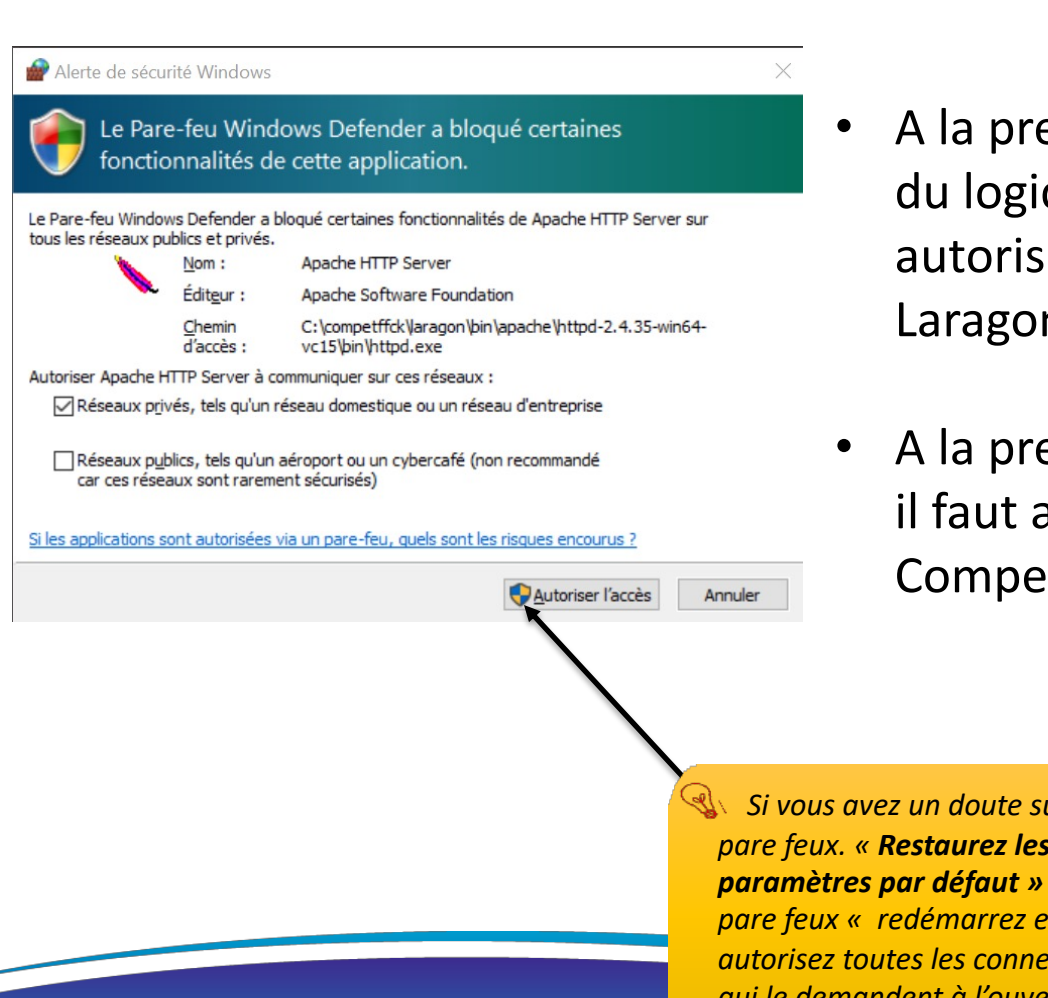

- A la première ouverture du logiciel, il faut autoriser les serveurs Laragon et APACH
- A la première ouverture il faut autoriser CompetFFCK

Si vous avez un doute sur les pare feux. « Restaurez les paramètres par défaut » des pare feux « redémarrez et autorisez toutes les connections qui le demandent à l'ouverture de competFFCK

#### Autoriser les applications à communiquer à travers le Pare-feu Windows Defender

Pour ajouter, modifier ou supprimer des applications et des ports autorisés, cliquez sur Modifier les paramètres.

Quels sont les risques si une application est autorisée à communiquer ?

• Modifier les paramètres

| Nom                                            | Privé | Public | ^ |
|------------------------------------------------|-------|--------|---|
| □Analyse de l'ordinateur virtuel               |       |        |   |
| □Apache HTTP Server                            | 2     |        |   |
| □Arrêt à distance                              |       |        |   |
| ☑ Assistance à distance                        |       |        |   |
| □Coordinateur de transactions distribuées      |       |        |   |
| ☑ Découverte de réseau Wi-Fi Direct            |       | V      |   |
| ☑ Diagnostics de réseau de base                |       |        |   |
| ☑ DiagTrack                                    |       | V      |   |
| Fonctionnalité Diffuser sur un appareil        | 2     | V      |   |
| Gestion à distance de Windows                  |       |        |   |
| Gestion à distance de Windows (Compatibilité)  |       |        |   |
| Gestion à distance des journaux des événements |       |        | Y |

Je vous conseiller d'activer également les diagnostiques réseaux pour faire des tests(commande ping etc..)

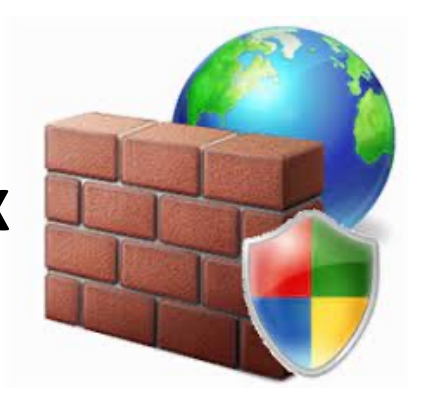

#### CompetFFCK: fenêtre configuration réseau

| × Configuration        |              |                                                                            | xxxv 义 - 🌜 - 🕥 🔊                        |
|------------------------|--------------|----------------------------------------------------------------------------|-----------------------------------------|
| FFCK 🔩 📥 🤇             |              |                                                                            |                                         |
| Serveur WebSocket      |              |                                                                            |                                         |
| Activation             |              |                                                                            |                                         |
| Nom ou Adresse IP      |              |                                                                            | -                                       |
| Port                   | 20000        |                                                                            |                                         |
| Client WebSocket       |              | Paramétrage des données websocket (live, affichage etc « mode expert »)    |                                         |
| Activation             |              |                                                                            |                                         |
| Nom ou Adresse IP      |              |                                                                            | _                                       |
| Port                   | 20000        |                                                                            |                                         |
| Serveur de Notificat   | tion         |                                                                            |                                         |
| Activation             |              |                                                                            |                                         |
| Nom ou Adresse IP      |              |                                                                            |                                         |
| Port                   | 9000         | Configuration du néason compatEECK Demonst de faire quinne les information |                                         |
| Client de Notification | n >          | Configuration du reseau competFFCK. Permet de faire suivre les information | s de chronometrage, penalites entre les |
| Activation             |              |                                                                            |                                         |
| Nom ou Adresse IP      |              |                                                                            |                                         |
| Port                   | 9000         |                                                                            |                                         |
| Filtre                 | Aucun filtre |                                                                            |                                         |
|                        |              |                                                                            |                                         |
|                        |              |                                                                            |                                         |
|                        |              | 🔉 Si Traps Manager est utilisé                                             | é (l'interface qui permets à            |
|                        |              |                                                                            | uer avec les téléphones TRARS)          |
|                        |              | competerex de communiqu                                                    | uer avec les telephones (RAPS)          |
|                        |              |                                                                            |                                         |

Canoë

#### CompetFFCK : serveur/clients de notifications

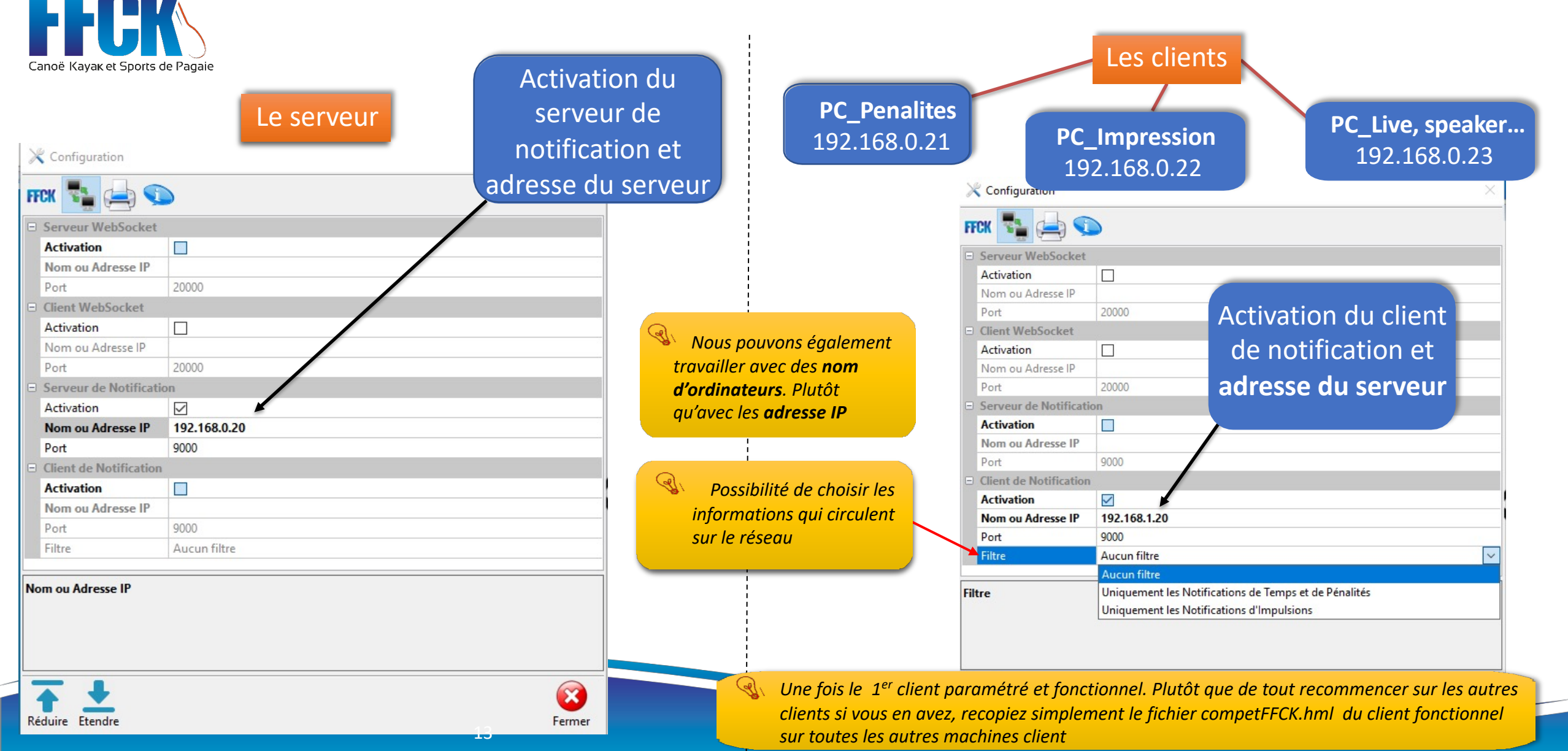

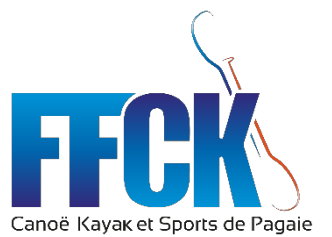

#### CompetFFCK : serveur/clients de notifications

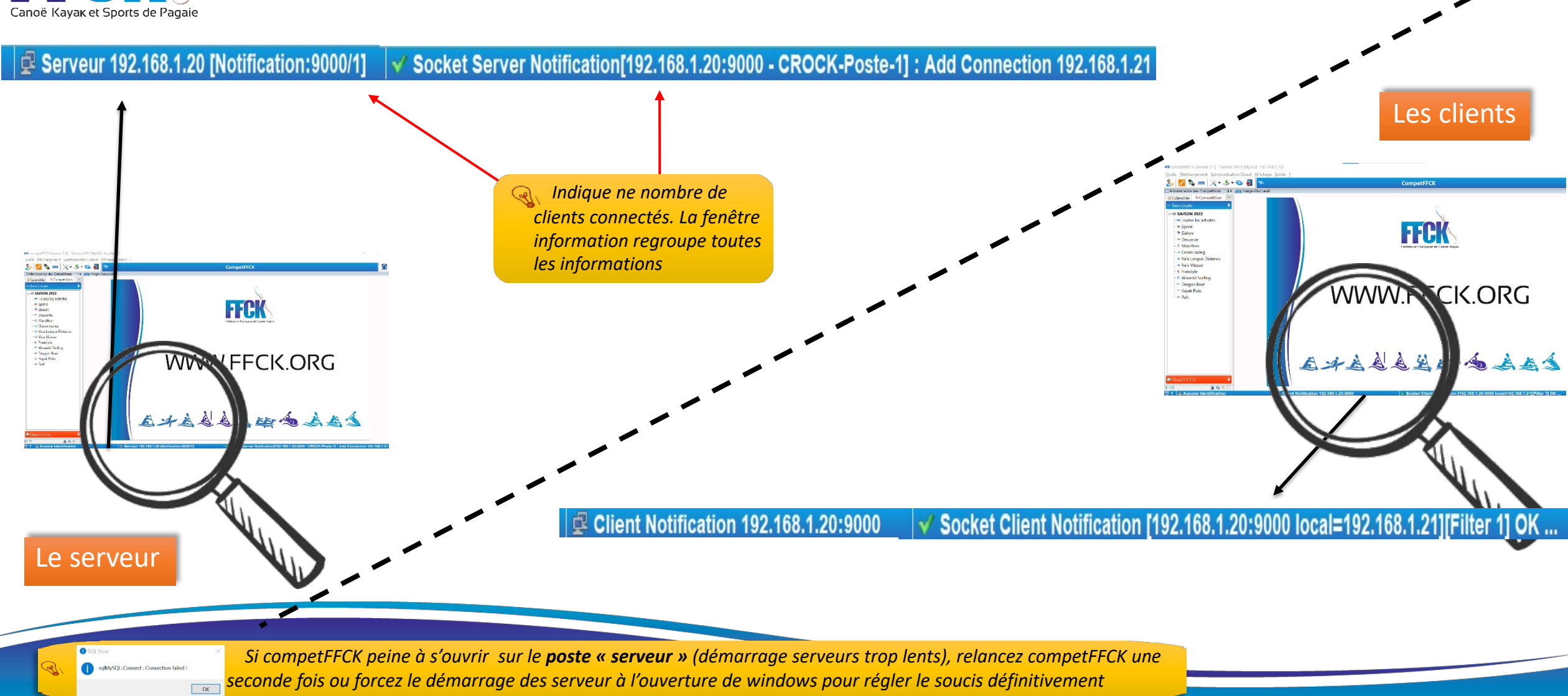

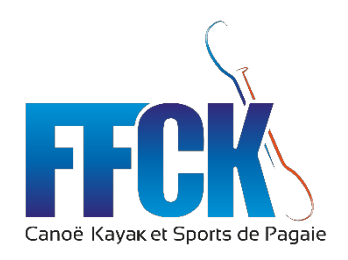

## Votre réseau est

## fonctionnel !